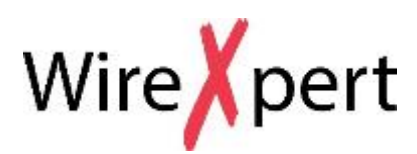

User Manual MPO Certification Testing

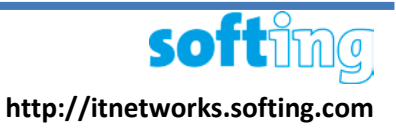

# WX Series (WX4500)

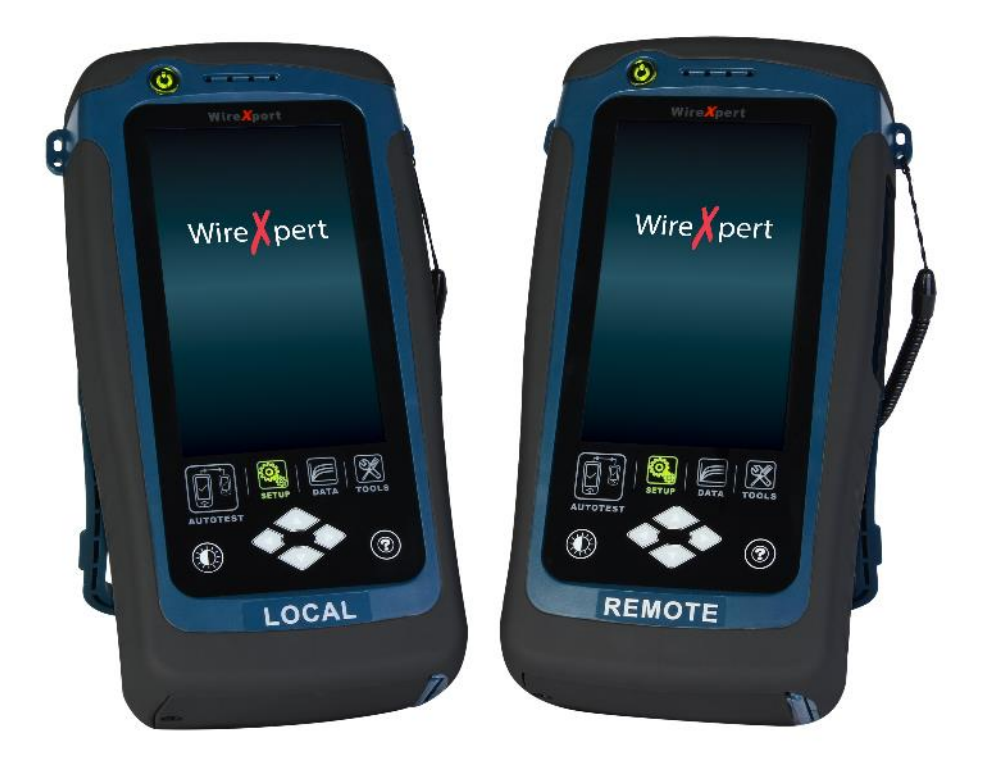

#### **Notices**

No part of this manual may be reproduced in any form or by any means (including electronic storage and retrieval or translation into a foreign language) without prior agreement and written consent from Softing as governed by international copyright Laws.

#### Warranty

The material contained in this document is provided "as is," and is subject to being changed, without notice, in future editions. Further, to the maximum extent permitted by applicable law, disclaims all warranties, either express or implied, with regard to this manual and any information contained herein, including but not limited to the implied warranties of merchantability and fitness for a particular purpose. Softing shall not be liable for errors or for incidental or consequential damages in connection with the furnishing, use, or performance of this document or of any information contained herein. Should Softing and the user have a separate written agreement with warranty terms covering the material in this document that conflict with these Terms, the warranty terms in the separate agreement shall control.

#### CAUTION

A CAUTION notice denotes a hazard.

It calls attention to an operating procedure, practice, or the like that, if not correctly performed or adhered to, could result in damage to the product or loss of important data. Do not proceed beyond a **CAUTION** notice until the indicated conditions are fully understood and met.

### WARNING

Operating procedure, practice, if not correctly performed or adhered to, could result in personal injury or death. Do not proceed beyond a WARNING notice until the indicated conditions are fully understood and met.

#### **General Safety Information**

#### WARNING

Do not use the device if it is damaged. Before you use the device, inspect the casing. Look for cracks or missing plastic. Do not operate the device around explosive gas, vapor, or dust.

Always use the device with the cables provided.

Observe all markings on the device before establishing any connection.

Turn off the device and application system power before connecting to the I/O terminals.

When servicing the device, use only the specified replacement parts.

Do not operate the device with the cover removed or loosened.

Use only the power adapter provided by the manufacturer to avoid any unexpected hazards.

# CAUTION

If the device is used in a manner not specified by the manufacturer, the device protection may be impaired.

Always use dry cloth to clean the device. Do not use ethyl alcohol or any other volatile liquid to clean the device.

Do not permit any blockage of the ventilation holes of the device.

#### **Environmental Conditions**

This instrument is designed for indoor use and in an area with low condensation. The table below shows the general environmental requirements for this instrument

| <b>Environmental conditions</b> | Requirements                 |
|---------------------------------|------------------------------|
| Operating Temperature           | 0 °C to 40 °C                |
| Operating humidity              | 20% to 85% RH non-condensing |
| Relative humidity               | 10% to 80%                   |
|                                 |                              |

# **EU Declaration of Conformity**

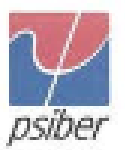

We:

Psiber Data Pte. Ltd. 3 Science Park Drive #03-09, The Franklin Singapore Science Park 1 Singapore 118223

declare under our sole responsibility that the products

Model / Description

| WX4500-FA         | 1 | WireXpert cable certifier 2500 MHz                  |
|-------------------|---|-----------------------------------------------------|
| WX500-CU          | 1 | WireXpert cable certifier 500 MHz                   |
| WX_AD_VCL_MM1/MM2 | 1 | Multi mode fibre adapter                            |
| WX_AD_EF_MM1/MM2  | 1 | Multi mode fibre adapter (encircled flux compliant) |
| WX_AD_SM1/SM2     | 1 | Single mode fibre adapter                           |
| WX_AD_MM_MPO_KIT/ |   |                                                     |
| SOURCE/PWRMETER   | 1 | Multi mode MPO adapters                             |

comply with the requirements of the following directives:

EMC directive 2004/108/EC (valid until April 19, 2016) EMC directive 2014/30/EU (valid from April 20, 2016)

RoHS directive 2011/65/EU

Low Voltage Directive 2006/95/EC (valid until April 19, 2016) Low Voltage Directive 2014/35/EU (valid from April 20, 2016)

Applied harmonised standards:

- EN 55024 (2003-10) : Information technology equipment Immunity characteristics Limits and methods of measurement
- EN 55022 (2008-05) : Information technology equipment Radio disturbance characteristics Limits and methods of measurement
- IEC 60950-1:2005 (Second Edition) + Am 1:2009 + Am 2:2013 : Information technology equipment - Safety - Part 1 : General requirements

Simon Harrison General Manager

Date

Template version 2.0

Document No: 3000-0004

# Contents

| Chapter 1: Getting Started                     | /      |
|------------------------------------------------|--------|
| Jnpacking the kit (WX_AD_MM_MPO_KIT)7          | 7      |
| Chapter 2: Configuring WireXpert8              | 3      |
| WireXpert User Interface                       | 3      |
| Гоисн Screen Layout                            | }<br>} |
| Chapter 3: Setting Reference14                 | ŀ      |
| Chapter 4: Configuring an Autotest15           | ;      |
| Festing Guide for 12-core MPO Testing16        | 5      |
| Chapter 5: Performing an Autotest17            | ,      |
| Vanaging test result(s)                        | 3      |
| Exporting test results into eXport PC Software | )      |
| Fechnical Support                              | L      |

# **Chapter 1: Getting Started**

## Unpacking the kit (WX\_AD\_MM\_MPO\_KIT)

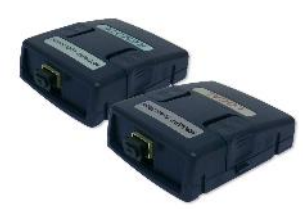

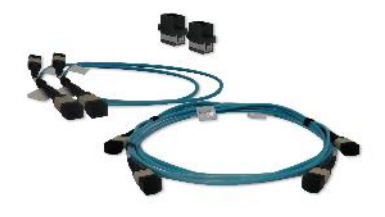

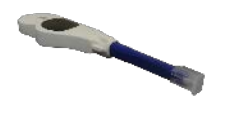

Power Meter (Local) Adapter (WX\_AD\_MM\_MPO\_PWRMET ER) Light Source (Remote) Adapter (WX\_AD\_MM\_MPO\_SOURCE)

**Type A Tail Cords** (WX\_AC\_MM\_MPO\_TESTCO (WX\_AC\_MPO\_CLEANING RD) **Type A Reference Cord** (WX\_AC\_MM\_MPO\_REFCOR **D\_A**) **Type B Reference Cord** (WX\_AC\_MM\_MPO\_REFCOR D\_B) **Mating Couplers** 

**MPO Cleaning Kit** \_KIT)

7

# **Chapter 2: Configuring WireXpert**

## WireXpert User Interface

#### **Touch Screen Layout**

The Graphical User Interface (GUI) in version 7.0's firmware has been updated with a more responsive system and quick-access menus.

WireXpert boots up to the SETUP screen. It is categorized into 5 groups:

| 11-11-2015                                                                                                    | 1. Status bar             |
|----------------------------------------------------------------------------------------------------|---------------------------|
| Channel Selector<br>1,2,3,4,5,6,7,8,9,10,11,12                                                                       | 2. Channel Selector       |
| Test Settings<br>Limit:<br>Custom Limit<br>Cable:<br>Generic MMF<br>Refractive Index: 1.493<br>Connector:<br>Generic | 3. Test Settings group    |
| Project Settings<br>Site:<br>DEMO<br>Label Source:<br>Simple Label                                                   | 4. Project Settings group |
| System Settings                                                                                                    | 5. System Settings group  |

- 1. The *Status bar* displays the current date, talkset and battery level.
- 2. The *Channel Selector* provides selection on which channel loss limit will be applied on a 12 core MPO cable during an AUTOTEST.
- 3. The *Test Settings* group provides results oriented configurations necessary to perform an AUTOTEST.
- 4. The *Project Settings* group provides non-results oriented configurations before performing an AUTOTEST.
- 5. The *System Settings* group settings provides device, time, localization and device related configurations. The Information group at the top provides hardware information such as the device Information (Local/Remote), name, battery level, etc.

### The One Touch Access Buttons

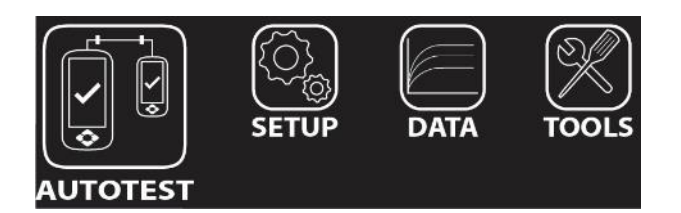

The fundamental philosophy behind the WireXpert User Interface is simplicity in its ease of use. The main functions of the One-Touch access buttons as follows:

#### **AUTOTEST**

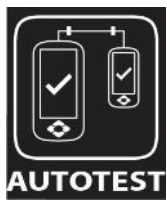

The "AUTOTEST" button will perform an immediate certification test on the last configured settings. If no settings were configured, default settings will be used.

Test results will be generated automatically after the test is completed.

You will receive any of the following 2 results after the "AUTOTEST":

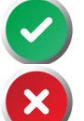

Green "PASS" – Good test result in accordance to pre-defined settings.

• Red "FAIL" – Unacceptable results with severe disturbance on one or more test parameters.

You will be given the following option after performing an AUTOTEST:

• "Save" test results to device

An "AUTOTEST" will fail in the event of missing connection between the Local and Remote units, wrong settings configured, "dirty" end connectors or broken cables.

| 11-11-2015           | 11-11-2015 |                |      | 11-11-2015    | -                         |
|----------------------|------------|----------------|------|---------------|---------------------------|
| A.7                  |            | A-7            |      |               | A-7                       |
| 40GBASE-SR4          |            | 40GBASE-SR4    |      |               | 40GBASE-SR4               |
| A                    | Channels   | Absolute Power | Loss | Connection    | Map A                     |
| 1                    | 1          | -5.60          | 0.00 | Remote (Tx) C | hannel Local (Rx) Channel |
| n n                  | 2          | -3.85          | 0.35 | 1             | 1                         |
|                      | 3          | -4.30          | 0.85 | 2             | 2                         |
|                      | 4          | -4.15          | 0.60 | 3             | 3                         |
|                      | 5          | -5.65          |      | 4             | 4                         |
|                      | 6          | -4.60          |      |               |                           |
| ✓ Loss 0.25 dB >     | 7          | -4.80          |      |               | 7                         |
| - Delarity           | 8          | -4.00          |      |               |                           |
|                      | . 9        | -5.30          | 1.40 | 9             | 9                         |
| >                    | 10         | -4.20          | 0.45 | 10            | 10                        |
| ×                    | 11         | -4.30          | 0.55 | 11            | 11                        |
| Next Label A-8       | 12         | -4.45          | 0.50 | 12            | 12                        |
|                      | <b>~</b>   |                | E,   | <b>~</b>      |                           |
| MPO AUTOTEST results | Detailed   | loss results   |      | Detailed p    | olarity results           |

Note: Results are for illustration purposes only and do not represent suggested test values.

#### **SETUP**

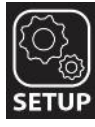

The "**SETUP**" button provides setting options necessary to conduct an AUTOTEST and configure the device.

These options include -

#### **Channel Selector**

Channel Selector provides selection on which channel(s) loss limit will be applied on during an AUTOTEST. Passed and failed result(s) will be indicated in green and red respectively. Deselected channels will be indicated in yellow.

| 11-11-20                       | 015                  |                 | -                 |    | 11-11-2015   |                 | E        |
|--------------------------------|----------------------|-----------------|-------------------|----|--------------|-----------------|----------|
| Chan                           | nel Sele             | ctor            |                   |    |              | A-11            |          |
|                                | 1                    |                 | 2                 |    | $\checkmark$ | 100GBASE-SR1    | 10       |
|                                | 3                    |                 | 4                 |    | Channels     | Abs Power (dBm) | Loss (dB |
| _                              |                      |                 |                   |    | 1            | -6.05           | 0.40     |
| $\checkmark$                   | 5                    | $\mathbf{\sim}$ | 6                 |    | 2            | -3.45           | 0.25     |
|                                | -                    |                 | •                 |    | 3            | -3.85           | 0.60     |
|                                |                      |                 | 8                 |    | 4            | -4.25           | 0.60     |
|                                | •                    |                 | 10                |    | 5            | -4.65           | 0.95     |
|                                | 9                    |                 | 10                |    | 6            | -4.30           | 0.65     |
|                                | 11                   |                 | 12                |    | 7            | -4.30           | 0.95     |
|                                |                      |                 |                   |    | 8            | -4.95           | 1.45     |
| To Turn On a Channel, click on |                      |                 |                   | 9  | -4.20        | -0.25           |          |
| the button next to the Channel |                      |                 |                   | 10 | -5.05        | 1.05            |          |
| numb<br>to all 9               | er. ∟oss<br>Selected | Channeli        | pe applied<br>(s) |    | 11           | -3.90           | -0.05    |
| to an Selected Ghannel(S).     |                      |                 |                   |    | 12           | -4.25           | 0.40     |
| <                              |                      | 0               | $\checkmark$      |    | <            |                 | Ē        |
| hann                           | el Sele              | ctor            |                   | I  | Passed A     | UTOTEST res     | sult wit |

Passed AUTOTEST result with all channels selected

| 11-11-2015 |                | -    |
|------------|----------------|------|
|            | A-11           |      |
|            | 100GBASE-SR1   | 0    |
| Channels   | Absolute Power | Loss |
| 1          | -6.10          | 0.50 |
| 2          | -3.95          | 0.55 |
| 3          | -3.75          | 0.40 |
| 4          | -4.50          | 0.65 |
| 5          | -4.35          | 0.90 |
| 6          | -5.40          | 1.80 |
| 7          | -4.65          | 1.05 |
| 8          | -4.30          | 0.65 |
| 9          | -4.45          | 0.80 |
| 10         | -5.20          | 0.65 |
| 11         | -4.40          | 0.60 |
| 12         | -5.10          | 1.20 |
|            |                |      |
|            |                | E    |

Failed AUTOTEST result with channels 2, 4, 6, 8, 10, 12 deselected

### Test Settings

Test Settings provides results oriented configurations necessary to perform an AUTOTEST.

#### **Network Limits**

Choose from 40GBASE-SR4 and 100GBASE-SR10 limit to perform MPO test. SR4 uses a single MPO ribbon with four strands to transmit and four strands to receive. SR10 uses a 24 strand MPO cable with ten strands to transmit and 10 strands to receive.

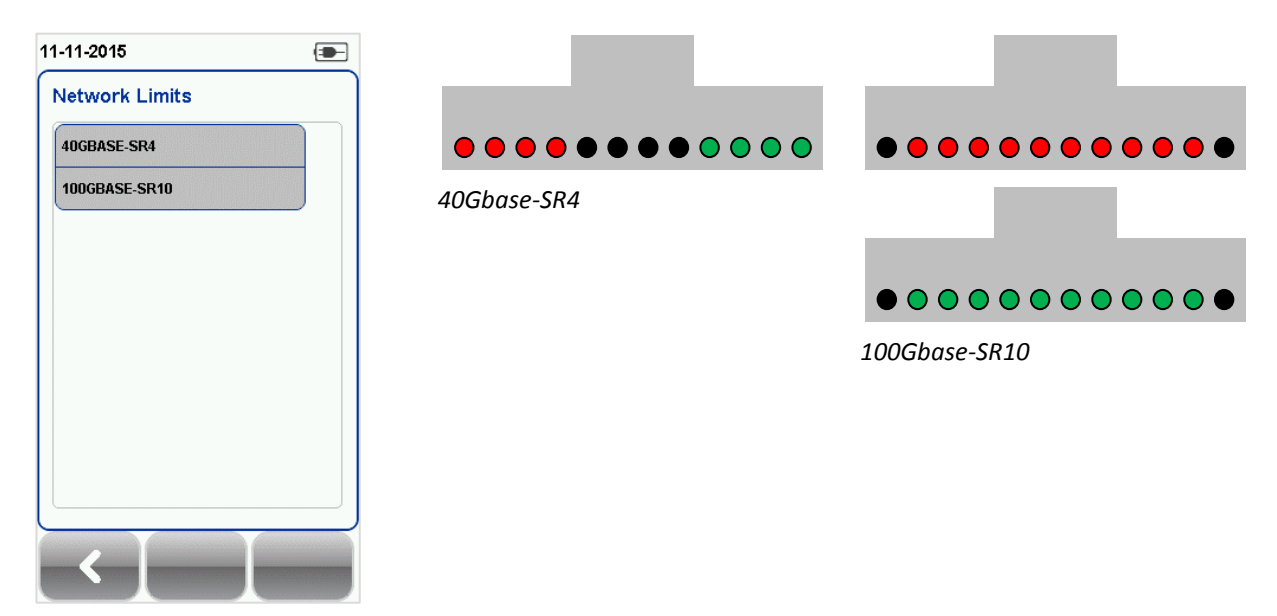

Custom Limit: Enter Loss Limit to perform custom limit test. Uncheck "Enable Polarity Check" to bypass polarity check for customized cable.

| 11-11-2015               | -            |
|--------------------------|--------------|
| Custom Limit             |              |
| Loss Limit Range (0 - 20 | DdB)         |
| 1.9                      | 8            |
| Enable Polarity Check    |              |
|                          |              |
|                          |              |
|                          |              |
|                          |              |
|                          | $\checkmark$ |

Channel Selector: Loss limit will be applied to selected channels during an AUTOTEST.

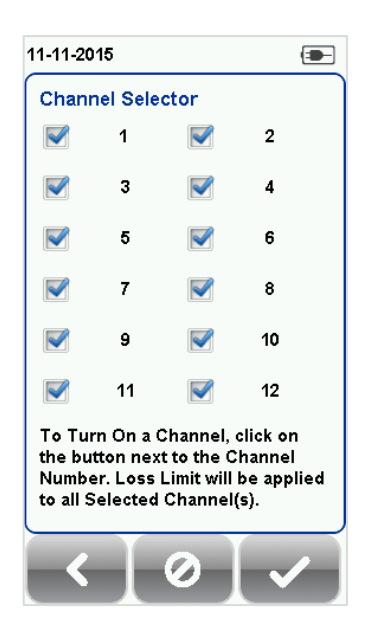

#### Cable

Select "Generic MMF" cable.

#### Connector

Select "Generic" connector.

#### Label Source

Refer to User Manual – WireXpert Copper Certification for more information.

#### **List Based Testing**

List based testing allows creation of label list in the eXport software on PC and then bring the list to WireXpert. It further allows easy selection of labels from the list to help technician select the cables to be tested quickly. This testing method is carefully optimized for typical test work-flow, and it significantly improves productivity.

Refer to *User Manual – WireXpert Copper Certification* or *User Guide – List Based Testing* for more information.

#### **Project Settings**

Project Settings provides non-results oriented configurations before performing an AUTOTEST.

Refer to User Manual – WireXpert Copper Certification for more information on Project Settings.

#### System Settings

Refer to User Manual – WireXpert Copper Certification for more information.

DATA

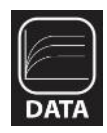

The "**DATA**" button provides archive and data management ability to saved sites and test results. Saved test results can be renamed or deleted in this option.

Test results for MPO can be found in the "Others" tab.

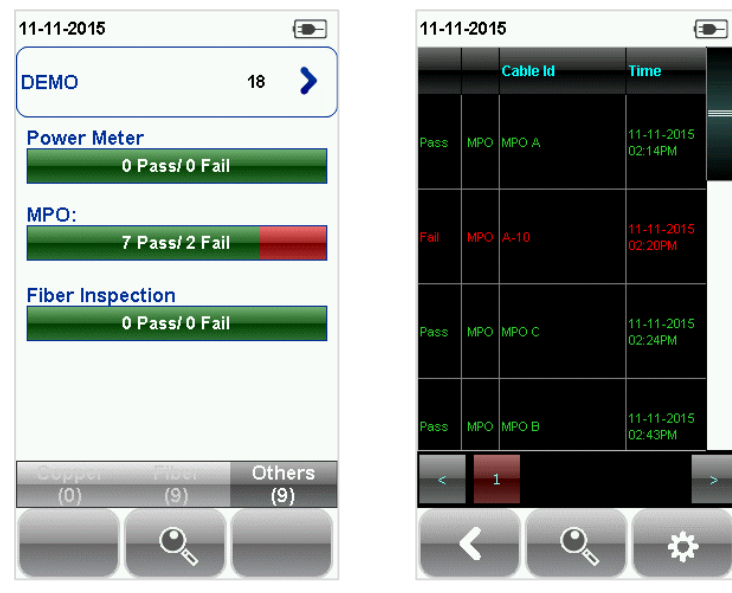

View results

**Requires:** 

Local and Remote

**Power Meter** – Measures the

power loss from a 850nm

wavelength light source.

Note: Deleting a site will also delete its containing test results.

#### TOOLS

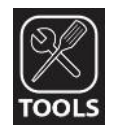

The "**TOOLS**" button provides advanced options for in-depth troubleshooting and expert WireXpert users. These options include-

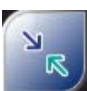

Requires: Local and Remote

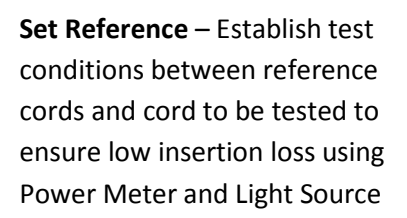

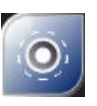

Requires: 1. Local or Remote 2. Inspection Probe

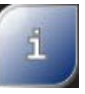

Requires: Local or Remote

**Inspect Fiber** – Performs visual verification of fiber's quality using an external scope probe.

About – Displays worldwide contact information.

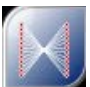

Requires: Local and Remote

**Fiber Map** – Performs test to verify mapping and absolute power of each channel.

## **Chapter 3: Setting Reference**

It is necessary perform a set reference measurement when reference cords or adapters are removed and re-attached. If there is a mismatch in firmware versions, WireXpert will deny Autotest. Please also check that calibration is not expired before testing.

- 1. Connect the unpinned end of the tail cords to the Local and Remote units.
- 2. Connect each pinned end of the tail cord to a connector.
- 3. Connect a Type A or Type B reference cord to the other end of the connectors.

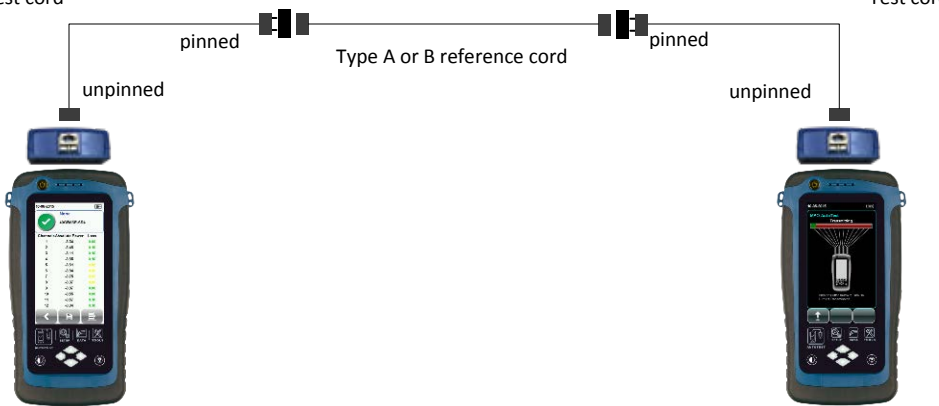

4. Press the TOOLS button > Set Reference to begin set reference.

Reference cord type should be the same as the MPO cable to be tested.

|                                                                        | 11-11-2015                          | 11-11-2015  Set Reference Absolute Power Channels                                                                                                    |
|------------------------------------------------------------------------|-------------------------------------|----------------------------------------------------------------------------------------------------|
| Set Reference<br>Power Meter Fiber Map<br>Inspect<br>Fiber<br>About Us | Set Reference Power Meter Fiber Map | Absolute Power       Channels         5.60       1       1         3.50       2       2         3.45       3       3         3.55       4       4         4.00       5       5         3.65       6       6         4.95       7       7         3.45       8       8         3.90       9       9         3.75       10       10         3.75       11       11         3.95       12       12         SELECTED Channels         DE-SELECTED Channels |

Note: Results are for illustration purposes only and do not represent suggested test values.

# **Chapter 4: Configuring an Autotest**

After configuring the system settings, follow these steps to set up an autotest.

- 1. Press the SETUP button > Project Settings
  - a. Site Create or select a Site
  - b. Operator Create or select an Operator
  - c. *Label Source* Select cable labelling scheme. Load labels from USB flash drive if using List Based Testing (LBT).
  - d. *AutoSave* Enable option for WireXpert to auto save every PASS result.
- 2. Press the SETUP button > Test Settings
  - a. Test Limit Select a test limit

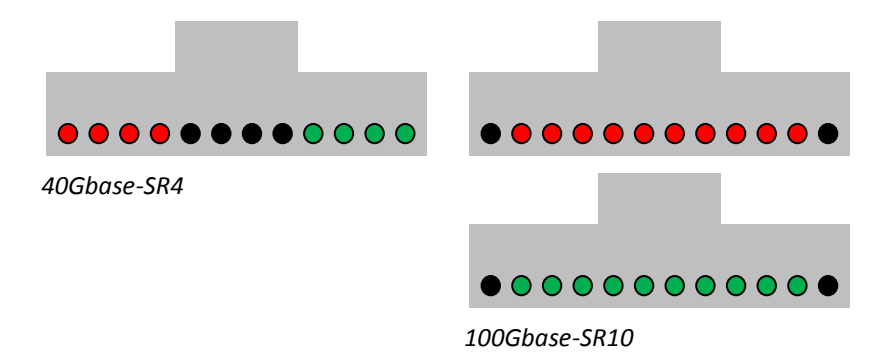

- b. *Channel Selector\_* Select Channel(s) of cable where loss limit will be applied
- c. Cable –Select "Generic"
- d. Connector Select "Generic"

Please ensure you have the following components before conducting the test;

- WireXpert, Local & Remote units (WX4500)
- MPO Testing Kit (WX\_AD\_MM\_MPO\_KIT)

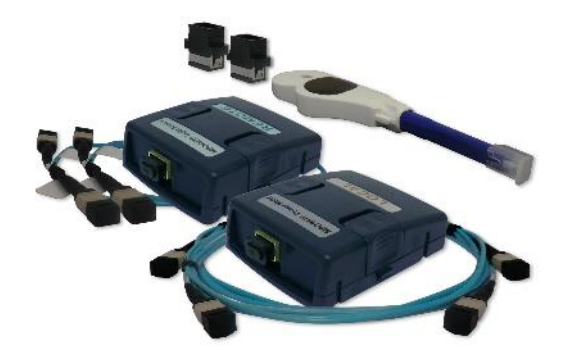

## **Testing Guide for 12-core MPO Testing**

1. Replace the reference cord with the trunk cable of the same type to be tested.

Please ensure the fiber cables are cleaned using the cleaning kit provided in the kit.

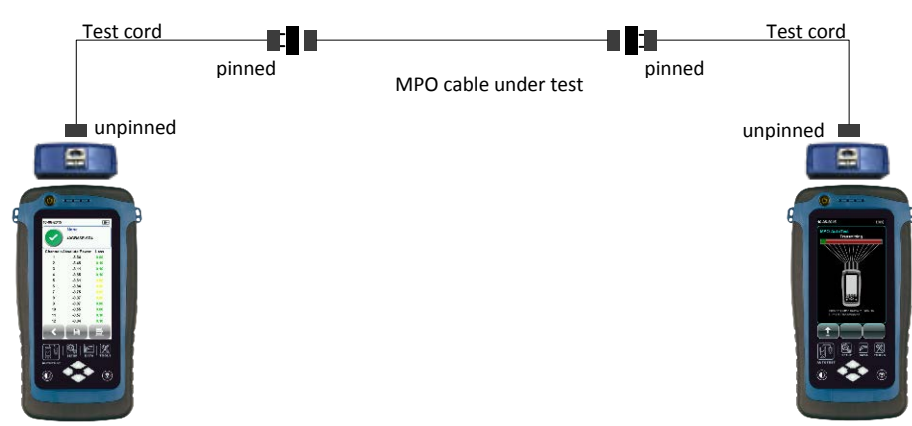

2. Toggle the light transmission on the Remote unit.

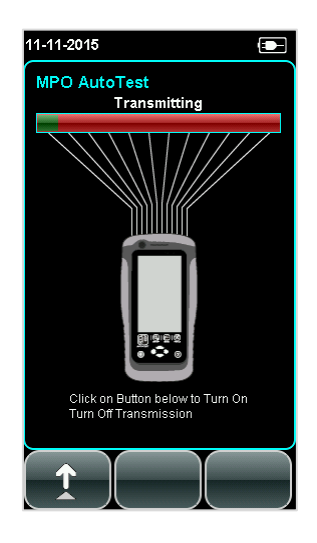

3. Press the AUTOTEST button on the Local unit to begin test.

## CAUTION

Exercise caution when coupling MPO connectors. Always use a coupler when mating a pinned and unpinned connector. Mating two pinned connectors with a coupler will damage the pins.

# **Chapter 5: Performing an Autotest**

Press the AUTOTEST button once settings and limits have been selected. WireXpert will use the last configuration or factory settings to perform the AUTOTEST if new settings are not configured.

WireXpert will display summarized result with PASS or FAIL once autotest is completed. Press the "Loss" or "Polarity" button to view the detailed result or the "Save" button to save the results.

Depending on the type of MPO cable is under test, Type A, B and C will return different results. By pressing the buttons in the lower right corner, test results displayed will toggle between absolute power, loss, polarity and fiber map of the MPO cable.

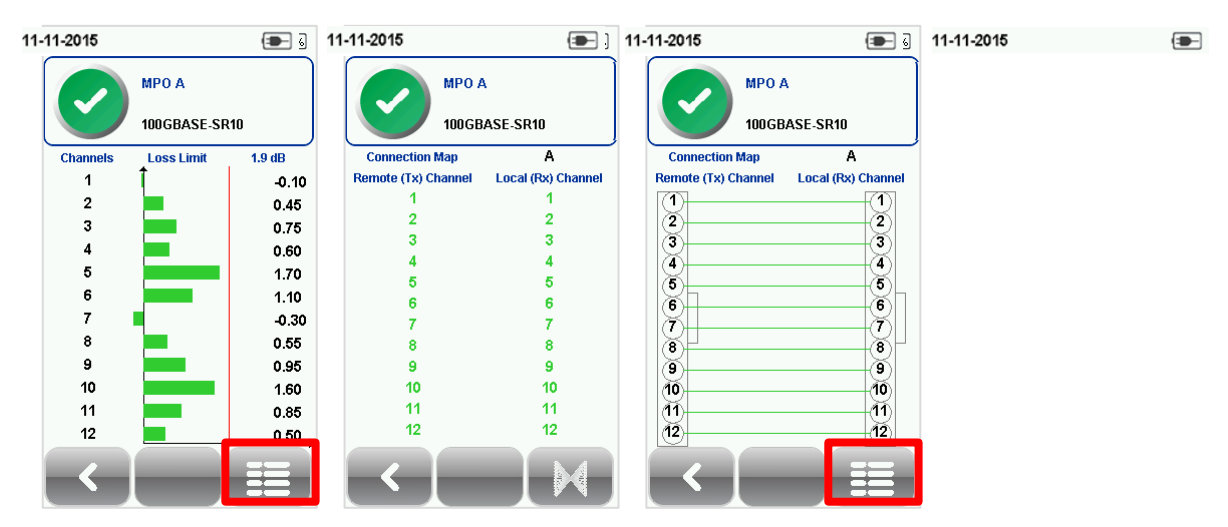

### Type A MPO cable

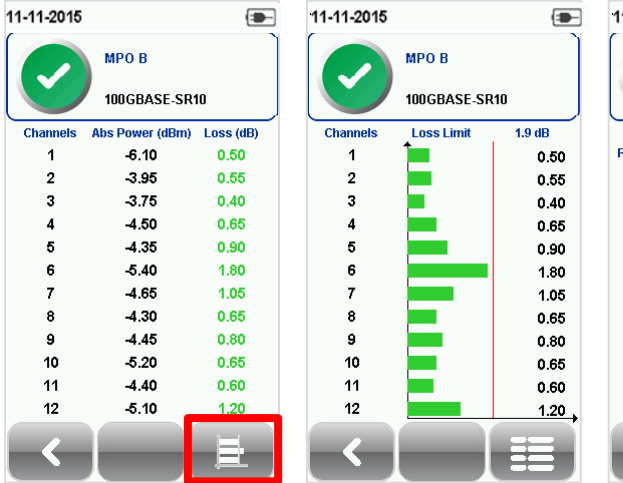

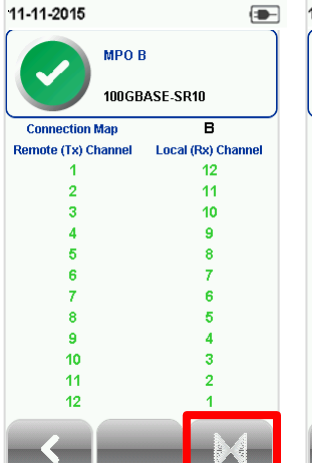

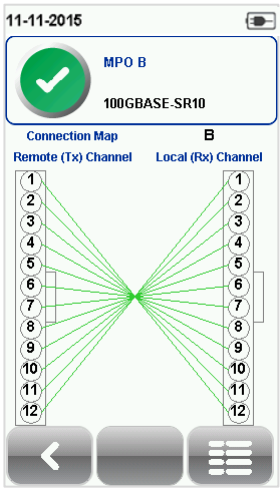

Type B MPO cable

| 11-11-2015 | i               |           | 11-11-2015 |             |        | 11-11-2015          |                    | 11-11-2015          | -                  |
|------------|-----------------|-----------|------------|-------------|--------|---------------------|--------------------|---------------------|--------------------|
|            | МРО С           |           |            | МРО С       |        | МРО С               | :                  | МРО С               | c )                |
|            | 100GBASE-SR     | 10        |            | 100GBASE-SI | 210    | 100GB               | ASE-SR10           | 100GE               | ASE-SR10           |
| Channels   | Abs Power (dBm) | Loss (dB) | Channels   | Loss Limit  | 1.9 dB | Connection Map      | С                  | Connection Map      | С                  |
| 1          | -6.05           | 0.40      | 1          | 1           | 0.40   | Remote (Tx) Channel | Local (Rx) Channel | Remote (Tx) Channel | Local (Rx) Channel |
| 2          | -3.45           | 0.25      | 2          |             | 0.25   | 1                   | 2                  | 1                   | (1)                |
| 3          | -3.85           | 0.60      | 3          |             | 0.60   | 2                   | 1                  | 2                   | 2                  |
| 4          | -4.25           | 0.60      | 4          |             | 0.60   | 3                   | 4                  | 3                   | 3                  |
| 5          | -4.65           | 0.95      | 5          |             | 0.95   | 4                   | 3                  | 4                   | 4                  |
| 6          | -4.30           | 0.65      | 6          |             | 0.65   | 0                   | 6                  | 6                   | 5                  |
| 7          | -4.30           | 0.95      | 7          |             | 0.95   | 7                   |                    |                     | <u> </u>           |
| 8          | -4.95           | 1.45      | 8          |             | 1.45   | 8                   | 7                  |                     |                    |
| 9          | -4.20           | -0.25     | 9          |             | -0.25  | 9                   | 10                 |                     |                    |
| 10         | -5.05           | 1.05      | 10         |             | 1.05   | 10                  | 9                  | 10                  |                    |
| 11         | -3.90           | -0.05     | 11         |             | -0.05  | 11                  | 12                 |                     | 11                 |
| 12         | -4.25           | 0.40      | 12         |             | 0.00   | 12                  | 11                 | 12                  |                    |
|            |                 |           |            |             | 0.40   |                     |                    |                     |                    |
|            | -               |           |            |             |        |                     |                    |                     |                    |
|            |                 |           |            |             |        |                     |                    |                     |                    |
|            |                 |           |            |             |        |                     |                    |                     |                    |

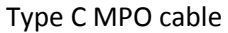

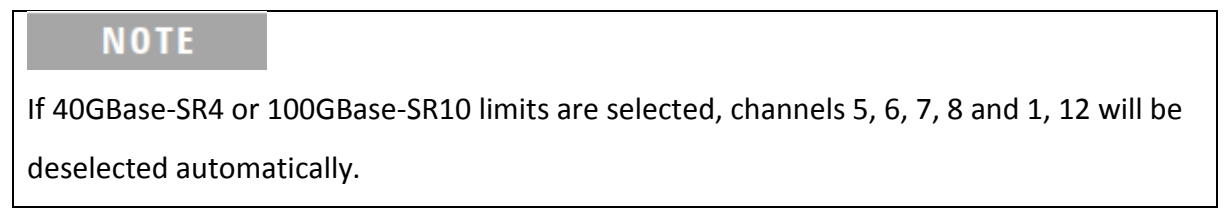

Click on the parameter to display a more comprehensive individual result.

In detailed view, the absolute power and loss values can be displayed in grid or chart format and polarity can be displayed in simplified text or map format.

### Managing test result(s)

Test results can be manually saved by pressing the "Save" button after an autotest is completed. When prompted, enter label name and click "OK" to save.

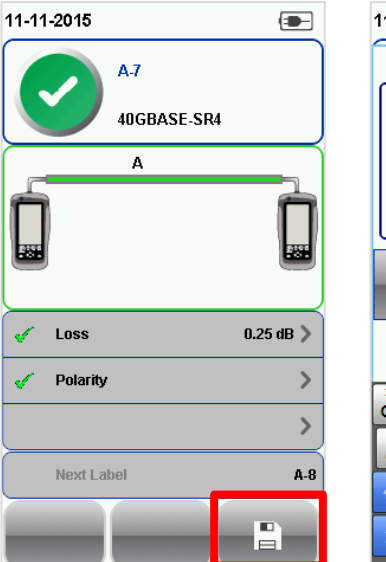

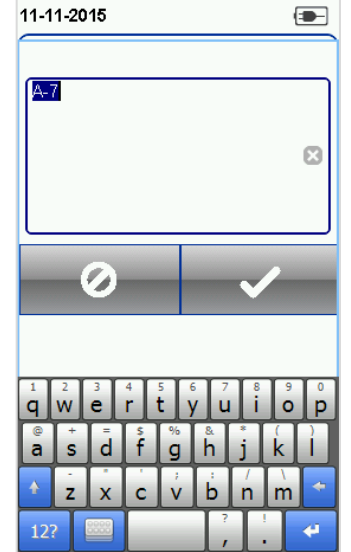

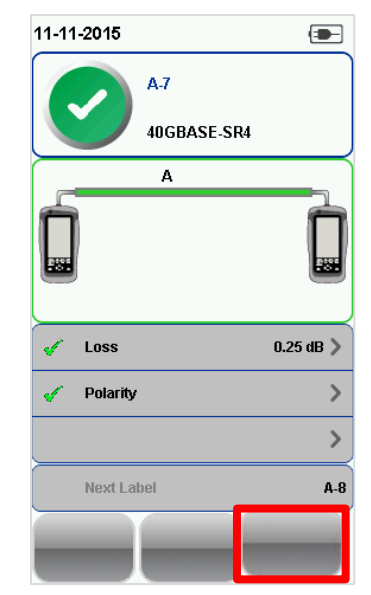

The "Save" icon will disappear once saving is completed.

To view saved results,

- 1. Press the "DATA" button.
- 2. Select "Others" press the "View" button.
- 3. Select the test results click "View" button to view results.
- 4. Select the next page if for more results.

To delete a saved result,

- 1. Press the "DATA" button.
- 2. Select "Others" and press the "View" button.
- 3. Press the "Manage" button.
- 4. Select result(s) and press the "Delete" button to delete result(s).

To rename a saved result,

- 1. Press the "DATA" button.
- 2. Select "Others" and press the "View" button.
- 3. Press the "Manage" button.
- 4. Select result and press the "Rename" button to rename result.

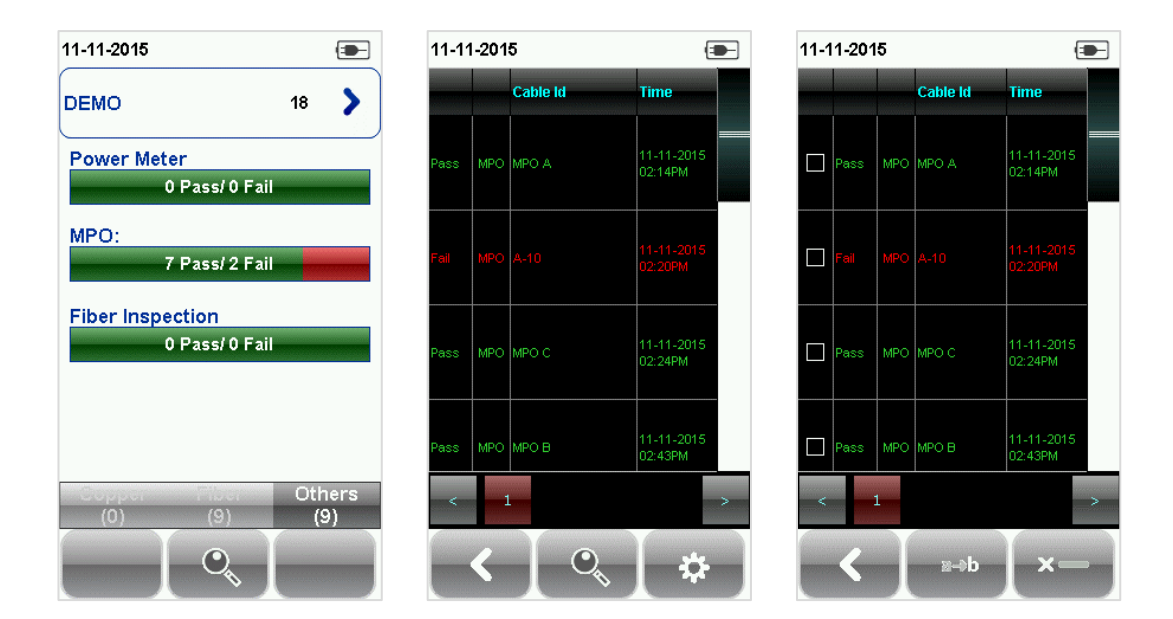

### **Exporting test results into eXport PC Software**

eXport is a data management software designed to work seamlessly with WireXpert.

Refer to *User Manual – WireXpert Copper Certification* for more information on exporting test results into eXport PC Software.

Refer *User Manual – eXport* for more information on how to use the software.

# **Technical Support**

### **Worldwide Offices**

Softing's global presence ensures our customers receives sales and technical support anywhere around the world. For more information : <u>http://itnetworks.softing.com</u>

#### **North America**

Softing Inc. 7209 Chapman Highway Knoxville, TN 37920 Phone: +1 865 251 5250 E-mail: <u>info@softing.us</u>

#### Asia / Pacific

Softing Singapore Pte. Ltd. 3 Science Park Drive #03-09, The Franklin Singapore Science Park 1 Singapore 118223 Phone: +65-6569-6019 ext. 105 E-mail: <u>asia-sales.itnetwork@softing.com</u>

#### Softing Shanghai

Room 208, Building 1, No 388, Tianlin Road Xuhui District, 200233 Shanghai, China

Phone: +86-21-54133123 E-mail: <u>china-sales.itnetwork@softing.com</u>

#### **Europe/Middle East/Africa**

Softing IT Networks GmbH Richard-Reitzner-Alle 6 D-85540 Haar, Munich Phone: +49 89 45 656 660 E-mail: <u>info.itnetworks@softing.com</u>

### Softing SRL

87 Rue du Général Leclerc Creteil, Île-de-France 94000 (Paris) Phone: +33 1451 72805 E-mail: info.france@softing.com

# Softing Italia Srl.

Via M. Kolbe, 6 20090 Cesano Boscone (MI) Phone: +39 02 4505171 E-mail: <u>info@softingitalia.it</u>